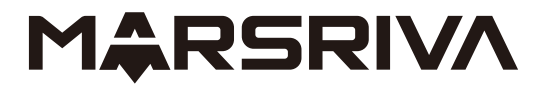

# **User Manual**

# Online UPS

www.marsriva.com

# Safety precautions

### Operation safety

- 1 . Before using this product, please read "safety precautions" carefully to ensure correct and safe use, and please keep the manual properly.
- 2 . During operation, please pay attention to all warning signs and operate as required.
- 3 . Avoid using the device in direct sunlight, rain or humid environment.
- 4 . This equipment cannot be installed near the heat source area or similar equipment such as electric heater and hot stove.
- 5 . A safe distance and ventilation shall be reserved around the UPS. Please refer to the manual for installation.
- 6 . Please use dry cleankng tools for wiping or cleaning the UPS.
- 7 . In case of fire, please use the dry powder extinguisher correctly. There is a risk of electric shock if a liquid fire extinguisher is used.

### Electrical safety

- 1 . The battery life is shortened with the increase of ambient temperature. Regular battery replacement can ensure the UPS to work normally and ensure sufficient backup time.
- 2 . Battery maintenance can only be carried out by personnel with battery expertise.
- 3 . There is a risk of electric shock and short circuit current in the battery. In order to avoid personal injury caused by electric shock, please observe the following warnings when replacing the battery:
  - Do not wear watches, rings or similar metal objects.
  - Use insulated tools.
  - Do not place metal tools or similar metal parts on the battery.
  - Before removing the battery connection terminal, the load connected to the battery must be disconnected.
- 4 . Please do not expose the battery to the fire to avoid explosion and personal safety.
- 5 . Non-professionals should not open or damage the battery, because the electrolyte in the battery contains dangerous substances such as strong acid, which will cause harm to the skin and eyes. If you accidentally touch the electrolyte, immediately wash it with plenty of water and go to the hospital for examination.
- **6** . Please do not short-circuit the positive and negative poles of the battery, which may cause electric shock or fire.

#### Use and maintenance

- 1 . The use environment and preservation method have influence on the service life and reliability of this product. Please do not use it in the following working environment:
  - High, low temperature and humid places exceeding the technical specifications (temperature 0 °C 40 °C, relative humidity 20% 90%).
  - Places with vibration and vulnerability.
  - Places with metal dust, corrosive substance, salt and combustible gas.
- 2 . If it is not used for a long time, the UPS (without battery) must be stored in a dry environment, and the storage temperature range: - 15 °C - + 60 °C. Before starting UPS, the ambient temperature must be warmed to above 0 °C and maintained for more than 2 hours.

# Content

| 1.lr | nstruction    | .1 |
|------|---------------|----|
| 1.1  | Models        | 1  |
| 1.2  | Rear view     | 2  |
| 1.3  | Specification | 4  |

| 2.Installation                                           | 7 |
|----------------------------------------------------------|---|
| 2.1 Unpacking inspection                                 | 7 |
| 2.2 Wiring schedule                                      | 7 |
| 2.3 UPS connection                                       | 7 |
| 2.4 External battery connection of long back up type UPS | 8 |
| 2.5 Connection to computer surface                       | 9 |
| 2.6 Parallel operation (optional)                        |   |

| 3.Control Panel                                           | 13 |
|-----------------------------------------------------------|----|
| 3.1 Panel display                                         |    |
| 3.2 LED indicator                                         | 14 |
| 3.3 Function of button                                    | 14 |
| 3.4 UPS working status table of LED indicator and beeping |    |
| 3.5 UPS working status table of LCD display               |    |
| 3.6 Parameter query                                       | 16 |
| 3.7 Function setting                                      |    |

## 4. Warning code/fault code and solution......21

| 4.1 Warning code and solution          | 21 |
|----------------------------------------|----|
| 4.2 Fault code and solution            | 21 |
| 4.3 Common faults and trouble shooting |    |

| 5.Battery maintenance | 24 |
|-----------------------|----|
|-----------------------|----|

# 1. Introduction

This series of UPS is an on-line sine wave uninterruptible power supply system with bypass maintenance switch, which can provide reliable and high-quality AC power for your precision equipment. It can be used in a wide range, from computer equipment, communication system to industrial automatic control equipment. Because of its on-line design, it is different from the backup ups. It continuously adjusts and filters the input voltage. When the power supply is interrupted, it will provide the backup power from the backup battery without time interruption. In case of overload or inverter failure, ups will switch to bypass state and be powered by mains. If the overload condition is eliminated, the ups will automatically switch back to the inverter power supply state.

### 1.1 Models

This manual is applicable to the following products, including:

| Model               | Description                                                      |
|---------------------|------------------------------------------------------------------|
| US1K / US1KRT       | 1KVA/1KW Online UPS Standard Machine (Tower Type/Rack Type)      |
| US2K / US2KRT       | 2KVA/2KW Online UPS Standard Machine (Tower Type/Rack Type)      |
| US3K / US3KRT       | 3KVA/3KW Online UPS Standard Machine (Tower Type/Rack Type)      |
| US6K                | 6KVA/6KW Online UPS Standard Machine (Tower Type)                |
| US10K               | 10KVA/10KW Online UPS Standard Machine (Tower Type)              |
| US1K-H / US1KRT-H   | 1KVA/1KW Online UPS Long-backup Machine (Tower Type/Rack Type)   |
| US2K-H / US2KRT-H   | 2KVA/2KW Online UPS Long-backup Machine (Tower Type/Rack Type)   |
| US3K-H / US3KRT-H   | 3KVA/3KW Online UPS Long-backup Machine (Tower Type/Rack Type)   |
| US6K-H / US6KRT-H   | 6KVA/6KW Online UPS Long-backup Machine (Tower Type/Rack Type)   |
| US10K-H / US10KRT-H | 10KVA/10KW Online UPS Long-backup Machine (Tower Type/Rack Type) |

- Machines without "-H" in the model name is Standard Machine. They have built-in batteries and do not support external battery expansion.
- Machines with "-H" in the model name is Long-backup Machine. They don't have built-in batteries and require users to purchase battery for connections.
- Models without "RT" are Tower Type machines, and models with "RT" are Rack Type machines.
- Tower and Rack machines are only different in shape and structure, and there is no difference in specifications and parameters

### 1.2 Rear view

These diagrams are for reference only. The positions of the interfaces on the UPS rear panel may vary due to different versions. Please refer to the actual product.

### MR-US1K/2K/3K(-H) Rear view

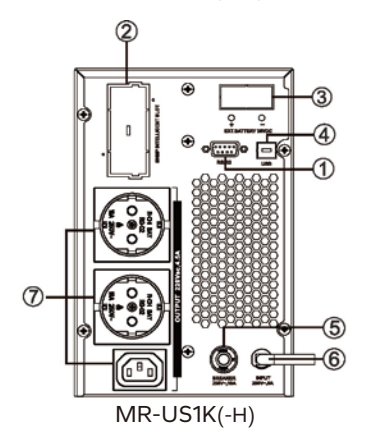

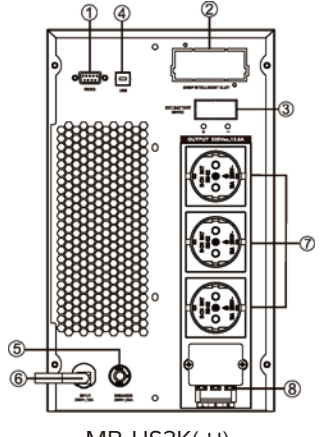

- MR-US3K(-H)
- 1 RS232 communication port
- 2 Smart slot
- ③ External battery connection (only available for "-H" model)
- 4 USB communication port

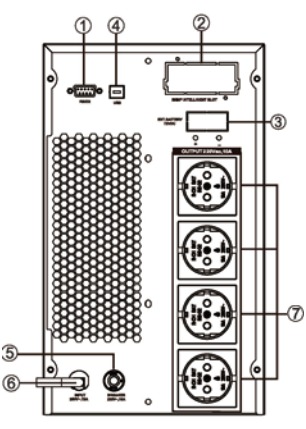

MR-US2K(-H)

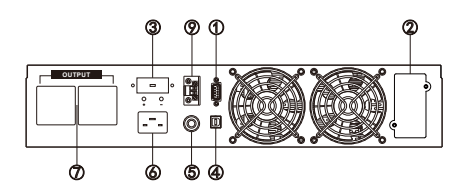

RT: MR-US1K/2K/3K(-H)

- (5) Input circuit breaker
- 6 AC Input
- Output receptacles
- ⑧ Output terminal
- 9 EPO
- 10 Battery pack interface

#### MR-US6K/10K(-H) Rear view

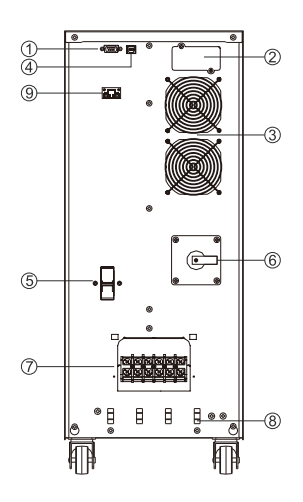

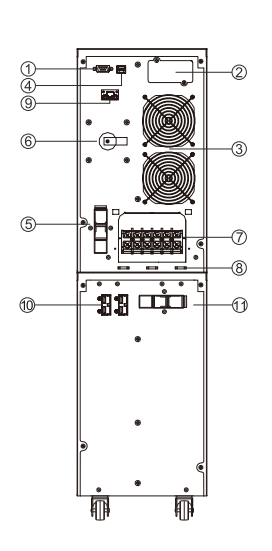

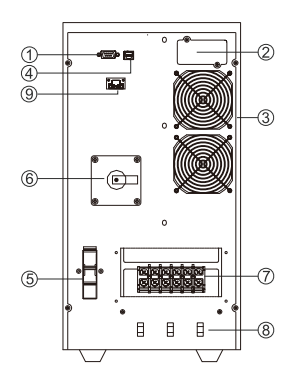

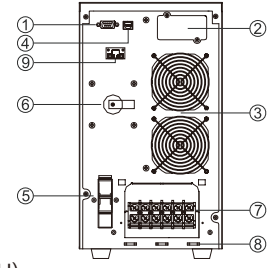

MR-US6K/10K(-H)

MR-US6K/10K

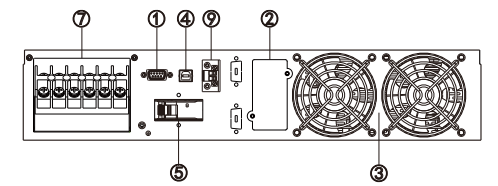

RT: MR-US6K/10K(-H)

- ① Computer interface
- ② Smart slot (optional)
- $\bigcirc$  Fan
- ④ USB (optional)
- 6 Maintenance switch (optional)

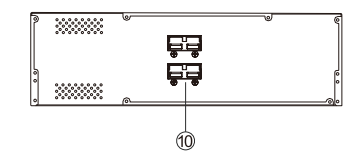

Battery Pack

- Terminal strip
- 8 Corbel
- 9 EPO
- 10 Battery interface
- ① Battery protection switch

# 1.3 Specification

| Model                      | Standard Machine                                                                                                    |             |                         | Long-backup Machine  |                |           |
|----------------------------|----------------------------------------------------------------------------------------------------|-------------|-------------------------|----------------------|----------------|-----------|
|                            | 1K                                                                                                    | 2K          | ЗK                      | 1K-H                 | 2K-H           | 3K-H      |
| Rated Capacity             | 1KVA/1KW                                                                                                    | 2KVA/2KW    | 3KVA/3KW                | 1KVA/1KW             | 2KVA/2KW       | 3KVA/3KW  |
| INPUT                      |                                                                                                    |             |                         |                      |                |           |
| Input Phase                |                                                                                                    |             | Single Phas             | se (L+N+PE)          |                |           |
| Nominal Input Voltage      |                                                                                                    |             | 208VAC                  | -240VAC              |                |           |
| Voltage Range              | 110VAC-                                                                                                    | 300VAC @w   | ithin 50% loa           | ad; 176VAC-2         | 280 VAC @10    | 0% load   |
| Frequency Range            |                                                                                                    |             | 50/60                   | Hz±6Hz               |                |           |
| Input Power Factor         |                                                                                                    |             | ≥0                      | .99                  |                |           |
| Input Harmonic Distortion  | ≤3%                                                                                                    | THD (linear | load), ≤5% <sup>-</sup> | THD (non-lin         | ear load), PF  | =0.8      |
| OUTPUT                     |                                                                                                    |             |                         |                      |                |           |
| Output Phase               |                                                                                                    |             | Single Phas             | se (L+N+PE)          |                |           |
| Nominal Output Voltage     | 208/2                                                                                                    | 220/230/240 | VAC (Settabl            | e) @AC Moc           | le & Battery I | Vode      |
| Voltage Regulation         |                                                                                                    |             | ±1                      | %                    |                |           |
| Output Frequency           | AC/By                                                                                                    | pass Mode:  | Sync to mair            | ns; Battery N        | 1ode: 50/60H   | ⊣z±1%     |
| Output Power Factor        |                                                                                                    |             | 1.                      | 0                    |                |           |
| Output Harmonic Distortion | ≤1%                                                                                                    | THD (linear | load), ≤3% 1            | HD (non-line         | ear load), PF  | =0.8      |
| Switching Time             | AC to Battery: Oms; AC to Bypass: 4ms                                                                                                    |             |                         |                      |                |           |
|                            | AC Mode:                                                                                                    |             |                         | E                    | Battery Mode   | e:        |
|                            | 30min @102%-110% load                                                                                                    |             |                         | 1min @102%-110% load |                |           |
|                            | 10min @110%-130% load 10s @110%-130% load                                                                                                    |             |                         |                      |                | o load    |
|                            | 30s @130%-150% load                                                                                                    |             |                         | 3s @                 | 130%-150%      | load      |
| Overload Capacity          | 200ms @>150% load                                                                                                    |             |                         | 200                  | ms @>150%      | load      |
|                            | When the overload duration of AC Mode passes, UPS enters Bypass Mode.<br>When the overload duration of Battery Mode passes, UPS will shut down.<br>When in Bypass Mode, UPS work continuously when load ratio is less than<br>130%; When the load is greater than 130%, screen shows error code, after<br>10 minutes UPS shuts down and beeps urgently. |             |                         |                      |                |           |
| EFFICIENCY                 |                                                                                                    |             |                         |                      |                |           |
| AC Mode                    |                                                                                                    | 1K: 94      | .5% (Max.);             | 2-3K: 95.5%          | (Max.)         |           |
| ECO Mode                   |                                                                                                    |             | 98.5%                   | (Max.)               |                |           |
| Battery Mode               | 1K: 89.5% (Max.); 2-3K: 91.5% (Max.)                                                                                                    |             |                         |                      |                |           |
| BATTERY                    |                                                                                                    |             |                         |                      |                |           |
| Battery Type               | Lead-acid Battery                                                                                                    |             |                         |                      |                |           |
| Battery Voltage            | 24VDC 48VDC 72VDC 36VDC 72VDC                                                                                                    |             |                         | 96VDC                |                |           |
| Battery Capacity           | 7Ah*2/ 7Ah*4/ 7Ah*6/ Connect external batteries based                                                                                                    |             |                         |                      | es based on    |           |
| & Quantity                 | 9Ah*2                                                                                                    | 9Ah*4       | 9Ah*6                   | the re               | quired backu   | p time    |
| Charging Current           | Default 1.0A (Not settable) 5.0A (Default), 1-12A (Settable)                                                                                                    |             |                         |                      |                | Settable) |
| Charging Method            | Three stage charging: Constant Current (CC) - Constant Voltage (CV) - Float Charge                                                                                                    |             |                         |                      |                |           |

| Model                      | Standard Machine                                                                                                    |                                       | Long-backup Machine |                  |  |  |  |
|----------------------------|----------------------------------------------------------------------------------------------------|---------------------------------------|---------------------|------------------|--|--|--|
|                            | 6K                                                                                                    | 10K                                   | 6K-H                | 10K-H            |  |  |  |
| Rated Capacity             | 6KVA/6KW                                                                                                    | 10KVA/10KW                            | 6KVA/6KW            | 10KVA/10KW       |  |  |  |
| INPUT                      |                                                                                                    |                                       |                     |                  |  |  |  |
| Input Phase                |                                                                                                    | Single Phase (L+N+PE)                 |                     |                  |  |  |  |
| Nominal Input Voltage      |                                                                                                    | 208VAC                                | -240VAC             |                  |  |  |  |
| Voltage Range              | 110VAC-300VA                                                                                                    | C @within 50% loa                     | ad; 176VAC-280VA    | C @100% load     |  |  |  |
| Frequency Range            |                                                                                                    | 50/60                                 | Hz±6Hz              |                  |  |  |  |
| Input Power Factor         |                                                                                                    | ≥0                                    | .99                 |                  |  |  |  |
| Input Harmonic Distortion  | ≤5% THD                                                                                                    | (linear load), ≤8% <sup>-</sup>       | THD (non-linear loa | id), PF=0.8      |  |  |  |
| OUTPUT                     |                                                                                                    |                                       |                     |                  |  |  |  |
| Output Phase               |                                                                                                    | Single Phas                           | se (L+N+PE)         |                  |  |  |  |
| Nominal Output Voltage     | 208/220/23                                                                                                    | 0/240VAC (Settab                      | le) @AC Mode & Ba   | attery Mode      |  |  |  |
| Voltage Regulation         |                                                                                                    | ±1                                    | %                   |                  |  |  |  |
| Output Frequency           | AC/Bypass I                                                                                                    | Mode: Sync to mair                    | ns; Battery Mode: 5 | 50/60Hz±1%       |  |  |  |
| Output Power Factor        |                                                                                                    | 1.                                    | 0                   |                  |  |  |  |
| Output Harmonic Distortion | ≤2% THD                                                                                                    | (linear load), ≤5% <sup>-</sup>       | THD (non-linear loa | d), PF=0.8       |  |  |  |
| Switching Time             | ļ.                                                                                                    | AC to Battery: Oms; AC to Bypass: 4ms |                     |                  |  |  |  |
|                            | AC N                                                                                                    | 1ode:                                 | Battery             | / Mode:          |  |  |  |
|                            | 30min @102%-110% load 10min @102%-110% load                                                                                                    |                                       |                     |                  |  |  |  |
|                            | 10min @110%-130% load 1min @110%-130% load                                                                                                    |                                       |                     |                  |  |  |  |
|                            | 30s @130%-150% load 10s @130%-150% load                                                                                                    |                                       |                     |                  |  |  |  |
| Overload Capacity          | 500ms @>                                                                                                    | 150% load                             | 500ms @>150% load   |                  |  |  |  |
|                            | When the overload duration of AC Mode passes, UPS enters Bypass Mode.<br>When the overload duration of Battery Mode passes, UPS will shut down.<br>When in Bypass Mode, UPS work continuously when load ratio is less than<br>130%; When the load is greater than 130%, screen shows error code, after<br>10 minutes UPS shuts down and beeps urgently. |                                       |                     |                  |  |  |  |
| EFFICIENCY                 |                                                                                                    |                                       |                     |                  |  |  |  |
| AC Mode                    |                                                                                                    | 95.5%                                 | (Max.)              |                  |  |  |  |
| ECO Mode                   |                                                                                                    | 98.5%                                 | (Max.)              |                  |  |  |  |
| Battery Mode               | 94.8% (Max.)                                                                                                    |                                       |                     |                  |  |  |  |
| BATTERY                    |                                                                                                    |                                       |                     |                  |  |  |  |
| Battery Type               | Lead-acid Battery                                                                                                    |                                       |                     |                  |  |  |  |
| Battery Voltage            | 192VDC-240VDC (16-20 pcs)                                                                                                    |                                       |                     |                  |  |  |  |
| Battery Capacity           | 7Ah*16/9Ah*16 Connect external batteries bas                                                                                                    |                                       |                     |                  |  |  |  |
| & Quantity                 |                                                                                                    |                                       | the required        | backup time      |  |  |  |
| Charging Current           | Default 1.0A (                                                                                                    | Not settable)                         | 5.0A (Default),     | 1-12A (Settable) |  |  |  |
| Charging Method            | Three stage charging: Constant Current (CC) - Constant Voltage (CV) - Float Charge                                                                                                    |                                       |                     |                  |  |  |  |

| DIMENSION  |                  |              |                  |  |  |  |  |
|------------|------------------|--------------|------------------|--|--|--|--|
| Tower Type |                  | Rack Type    |                  |  |  |  |  |
| Model      | Size (mm), D*W*H | Model        | Size (mm), W*H*D |  |  |  |  |
| MR-US1K    | 276 * 145 * 225  | MR-US1KRT    | 438 * 88 * 385   |  |  |  |  |
| MR-US2K    | 392 * 145 * 225  | MR-US2KRT    | 438 * 88 * 385   |  |  |  |  |
| MR-US3K    | 395 * 190 * 325  | MR-US3KRT    | 438 * 88 * 385   |  |  |  |  |
| MR-US6K    | 460 * 190 * 615  | MR-US1KRT-H  | 438 * 88 * 385   |  |  |  |  |
| MR-US10K   | 460 * 190 * 615  | MR-US2KRT-H  | 438 * 88 * 385   |  |  |  |  |
| MR-US1K-H  | 276 * 145 * 225  | MR-US3KRT-H  | 438 * 88 * 385   |  |  |  |  |
| MR-US2K-H  | 392 * 145 * 225  | MR-US6KRT-H  | 438 * 88 * 385   |  |  |  |  |
| MR-US3K-H  | 392 * 145 * 225  | MR-US10KRT-H | 438 * 88 * 385   |  |  |  |  |
| MR-US6K-H  | 395 * 190 * 325  | MR-PBC192-7  | 438 * 88 * 690   |  |  |  |  |
| MR-US10K-H | 395 * 190 * 325  | MR-PBC192-9  | 438 * 88 * 690   |  |  |  |  |

Notice: Because the battery capacity of each UPS model are different, the products weight are different, the actual product serves as the standard.

| GENERAL                |                                                                                                  |
|------------------------|--------------------------------------------------------------------------------------------------|
| Operating Ambient      | Temperature 0 $^\circ\text{C}$ ~ 40 $^\circ\text{C}$ , Relative Humidity 20%~95% (No-condensing) |
| Storage Temperature    | -15 C ~ 60 C (Battery 0 C ~ 40 C)                                                                |
| Operating Altitude     | <1000m for rated power                                                                           |
| Noise Level            | 1-3K: <50dB @1meter; 6-10K: <60dB @1meter                                                        |
| Interface              | RS232, USB, EPO, Smart Card Slot                                                                 |
| PC Monitoring Software | Management for Windows, Linux, Unix, FreeBSD                                                     |
| Certification standard | EN/IEC 61000, EN/IEC 62040, ROHS                                                                 |

Load at altitude= Rated Power x Derating factor(Altitude corresponding)

| Alititude(m)    | 1000 | 1500 | 2000 | 2500 | 3000 | 3500 | 4000 | 4500 | 5000 |
|-----------------|------|------|------|------|------|------|------|------|------|
| Derating factor | 100% | 95%  | 91%  | 86%  | 82%  | 78%  | 74%  | 70%  | 67%  |

Notice: If the machine is used at above 1000m, Diminishing ratings output must be used, please refer to above table for derating factor.

Because UPS model's parameters is different, so the product weight is different, please according to the physical object. If necessary, please consult with the sales.

# 2. Installation

Warning: To ensure safety, please pay attention to cut off the AC BREAKER before installation. The battery breaker also need to be cut off, if it is a Long-backup model.

#### ⚠ Caution:

1.Installation and wiring must be performed by professional personnel in accordance with local regulations.

2.UPS need to connected to the GROUND.

### 2.1 Symbol

Inspect the appearance of the UPS to see if there is any damage during transportation. Do not turn on the unit and notify the carrier and dealer immediately if there is any damage or lacking some parts.

Recycling: The packing boxes are recyclable, so please keep them well for using in the future.

### 2.2 Writing schedule

Attention: The diameter of the cable and the cross-sectional area of the three wires depend on the real power of the UPS.

| Model |                          | Wire Dia                 | meter                    |                          |
|-------|--------------------------|--------------------------|--------------------------|--------------------------|
|       | AC Input                 | AC Output                | Battery                  | Earth Wire               |
| 6KVA  | AWG10 / 6mm <sup>2</sup> | AWG10 / 6mm <sup>2</sup> | AWG10 / 6mm <sup>2</sup> | AWG10 / 6mm <sup>2</sup> |
| 10KVA | AWG8 / 10mm <sup>2</sup> | AWG8 / 10mm <sup>2</sup> | AWG8 / 10mm <sup>2</sup> | AWG8 / 10mm <sup>2</sup> |

### 2.3 UPS connection

Warning: The rated current for the switch of the AC power must be larger than the UPS maximum input current. Otherwise the switch of the AC power will be burned and destroyed.

- 1. Please choose the wire according to the table of wiring.
- 2. Remove the terminal cover on the back panel of the UPS①.
- 3. Connect the input and output wires to the corresponding input and output terminals.
- 4. Tie the wire tightly and pass through the holes 2.
- 5. Tie the input, output and battery terminal blocks with the wire, adjust the wire to the appropriate position, and fix the cable.

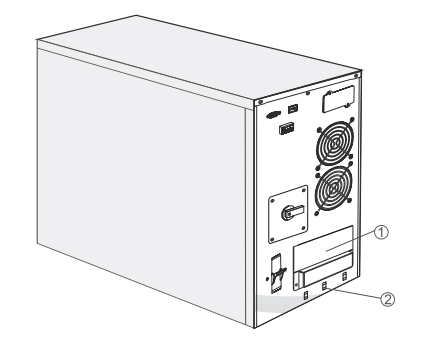

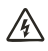

Warning: When you are connecting the wire, please make sure that the wires and the terminal blocks are connected tightly.

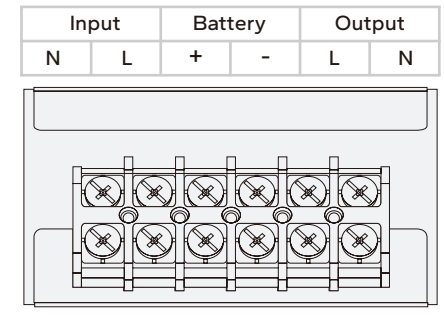

MR-US6K(-H)/MR-US10K(-H)

6. Reinstall the cover and lock the cover with a screwdriver.

Terminals block:

7. After connecting the wire and AC, then put the UPS INPUT BREAKER to "ON", the UPS will be powered.

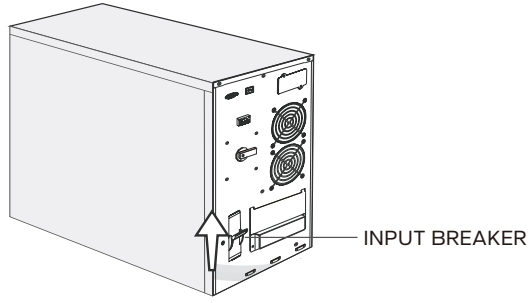

### 2.4 External battery connection of Long-backup UPS

The nominal DC voltage of each Long-backup model is as below. Each model requires a certain number of 12V lead-acid batteries to be connected in series and then connected to UPS. To achieve longer backup time, it is possible to connect large-capacity batteries or use multiple battery packs in parallel.

The battery connecting procedure is very important, if you don't follow the procedure, you may encounter the hazards of electric shock. So please strictly follow the steps below.

- 1. Set the Battery BREAKER in the "OFF" position and connect the right number of batteries in series. If the rear panel of the UPS is not equipped with a battery breaker, it is necessary to buy a DC circuit breaker and install it on the positive cable between the battery pack and the UPS.
- Select suitable battery wires to connect between the battery pack and UPS. (Refer to 2.2) A
  DC breaker must be connected between the battery pack and the UPS. The rated current of
  the breaker must be not less than the data specified in the general.

| Model           | 1K-H  | 2K-H  | 3K-H  | 6K-H   | 10K-H  |
|-----------------|-------|-------|-------|--------|--------|
| Battery Voltage | 36VDC | 72VDC | 96VDC | 192VDC | 192VDC |
| Battery current | 36A   | 36A   | 36A   | 36A    | 36A    |

The rated current here is calculated according to the following formula standard Rated Power\*130% / Nominal Battery Voltage = Rated Current

3. Connect the ends of the battery cables to the battery pack first, then connect to the UPS. Do not connect any load before starting the UPS. Please turn on the battery breaker first, then connect the AC power input, the UPS will start and charge the battery pack.

Warning: Please do not connect to the terminals of UPS first, otherwise you may encounter the hazardous of electric shock.

 $\bigwedge$  Caution: "  $\bigoplus$  is Grounding mark.

### 2.5 Communication Connection

#### RS232:

Use the equipped RS232 communication cable to connect to the computer's RS232 port and UPS's RS232 port. Then use the monitoring software on the computer to monitor the working data of UPS.

#### USB:

Use the equipped USB communication cable to connect to the computer's USB port and UPS's USB port. Then use the monitoring software on the computer to monitor the working data of UPS.

#### SNMP:

Insert the SNMP card into the smart card slot, and configure and use it according to the SNMP card manual.

By default, the UPS is not equipped with an SNMP card. If you need to use an SNMP card, please consult your local supplier whether they sell compatible SNMP cards, or ask MARSRIVA for usable SNMP card brands and models.

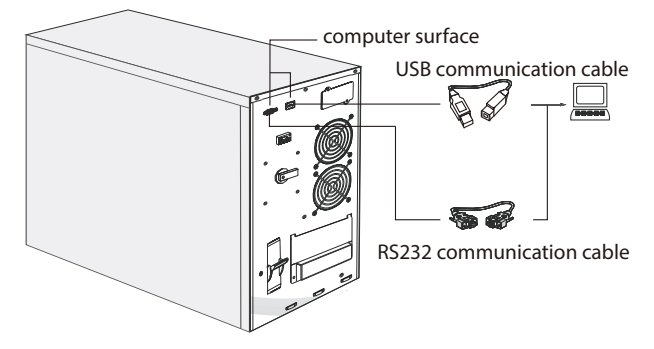

# 3. Operation Panel

### 3.1 Panel display

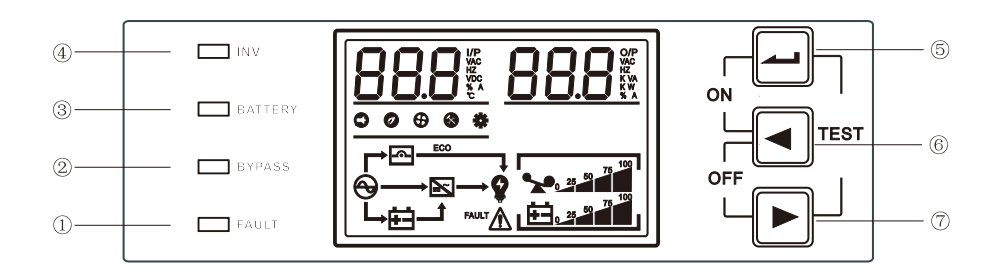

#### Display Icons & Function Description

| Error message       |                                                                                            |  |  |  |
|---------------------|--------------------------------------------------------------------------------------------|--|--|--|
| FAULT               | Failure occurred                                                                           |  |  |  |
| Â                   | Warnings                                                                                   |  |  |  |
| 8.8                 | Fault code                                                                                 |  |  |  |
| UPS Working Data    |                                                                                            |  |  |  |
| 000                 | Input Data (I/P): VAC: Input AC voltage; HZ: Input frequency;                              |  |  |  |
|                     | VDC: Battery volatge; A: Charging current; °C: Internal temperature;                       |  |  |  |
| 000                 | Output Data (O/P): VAC: Output AC voltage; HZ: Output frequency;                           |  |  |  |
|                     | VA: Apperant power; W: Active power; %: Load ratio or Battery capcacity;                   |  |  |  |
| Load Information    |                                                                                            |  |  |  |
| 25 50 75 100        | The load ratio (0-25%,26%-50%,51%-75%,76%-100%) is shown here,                             |  |  |  |
|                     | and the overload icon flashes when overload.                                               |  |  |  |
| Battery Information |                                                                                            |  |  |  |
| 25 50 75 100        | The battery capacity (0-25%,26%-50%,51%-75%, 76%-100%) is displayed separately,            |  |  |  |
|                     | and the battery icon flashes when the battery is low or not connected.                     |  |  |  |
| Other Information   |                                                                                            |  |  |  |
| 0                   | AC                                                                                         |  |  |  |
| ŧ                   | BATTERY                                                                                    |  |  |  |
| <u>~</u>            | Bypass                                                                                     |  |  |  |
| ×                   | Inverter                                                                                   |  |  |  |
| Ŷ                   | Output working                                                                             |  |  |  |
| Q                   | Mute icon: Mute function is on.                                                            |  |  |  |
| Ø                   | ECO icon: ECO function is on.                                                              |  |  |  |
| ⊕                   | Fan icon: Icon will always on when the fan is normal, and flashes when the fan is failure. |  |  |  |
| <b>(3)</b>          | Maintenance icon: When the maintenance switch is turned on, the icon lights up.            |  |  |  |
| *                   | Setting icon: When entering the setting menu, the icon will light up.                      |  |  |  |

### 3.2 LED indicator

- Inverter indicator GREEN: LED is always on when UPS work in the inverter mode (such as: AC mode, battery mode, battery self-test mode, ECO mode, frequency conversion mode).
- (2) Battery indicator YELLOW: LED is always on when UPS work in battery mode and battery self-test mode, LED flashes and UPS alarm when battery is low.
- ③ Bypass indicator YELLOW: LED is continuous on when UPS working in bypass mode or ECO mode. When UPS working in standby mode, its frequency conversion do not turn on and bypass abnormal, LED flashes.
- 4 Fault indicator RED: flashing when UPS alarm, and always on when fault.

### 3.3 Function of buttons

| Button              |                                                                        |
|---------------------|------------------------------------------------------------------------|
| Combo key for       | Bypass Mode/Standby Mode: When UPS is off, press the combo key         |
| Turning on the UPS  | over 1 second to enter Bypass Mode/Standby Mode.                       |
| ( ↓ ↓ + ◀ )         | AC Mode/Battery Mode: When in Bypass Mode/Standby Mode, press          |
|                     | the combo key over 1 second to enter AC Mode/Battery Mode.             |
| Combo key for       | In AC Mode: press the combo key over 1 second, UPS exits AC mode       |
| Turning off the UPS | and enter Bypass Mode/Standby Mode.                                    |
|                     | In Battery Mode: press the combo key over 1 second, UPS exits          |
| (◀+▶)               | Battery mode and enter Standby Mode. After 1 minute, UPS will shut     |
|                     | down, and screen will turn off.                                        |
| Combo key for       | Self-checking: In AC mode, press the combo key over 2 second, to test  |
| Self-checking and   | the UPS and battery.                                                   |
| Mute function       | Mute: In Battery mode, press the combo key over 2 second, to erase     |
| (∠+►)               | Alarm. Press the combo key over 2 second again, to recover Alarm.      |
| Function setting/   | Function setting: press the key over 2 seconds to enter the function   |
| Confirmation key    | setting page, determine the setting options. Press the key more than   |
|                     | 2 seconds again to return to the main page.                            |
| (حم)                | Confirmation: In the function setting page, press the confirmation key |
|                     | 2 seconds to confirm the setting options.                              |
| Page turning/       | Page turning: Press ◀ or ► key 2 seconds to turn to previous or        |
| Query key           | next page.                                                             |
|                     | Polling mode: press the 🕨 key more than 2 seconds to enter polling     |
| . , , , ,           | mode, circularly display each page content for 2 seconds, press 🕨      |
|                     | more than 2 seconds again to return to the main page.                  |

### 3.4 Working status of Indicators and Buzzer

#### Working status of Buzzer:

| Beeping                 | Description                    |  |
|-------------------------|--------------------------------|--|
| Continuous beeping      | Fault mode                     |  |
| Been every second       | Battery low voltage in DC mode |  |
| Deep every second       | Overload                       |  |
| Beep every two minutes  | Bypass mode                    |  |
| Beep every four seconds | Other beeping                  |  |

#### Working status of Indicators:

| Working mode                | Panel display   |                |               | Beeping      |                                     |
|-----------------------------|-----------------|----------------|---------------|--------------|-------------------------------------|
|                             | Inverter<br>LED | Battery<br>LED | Bypass<br>LED | Fault<br>LED |                                     |
| AC mode                     |                 |                |               |              |                                     |
| Normal working              |                 |                |               |              | N/A                                 |
| Warnings                    |                 |                |               | L _          | Beep every second/Beep every        |
|                             |                 |                |               | <b>^</b>     | four seconds                        |
| Battery mode                |                 |                |               |              |                                     |
| Warnings except the battery |                 |                |               | +            | Beep every four seconds low voltage |
| low voltage                 |                 | -              |               | ^            |                                     |
| Battery low voltage warning | •               | *              |               | *            | Beep every second                   |
| Bypass mode                 |                 |                |               |              |                                     |
| Normal working              |                 |                |               |              | Beep every two minutes              |
| Warnings                    |                 |                | •             | *            | Beep every second/Beep every        |
|                             |                 |                | •             | ^            | four seconds                        |
| ECO mode                    |                 |                |               |              |                                     |
| Normal working              |                 |                |               |              | N/A                                 |
| Warnings                    |                 |                |               |              | Beep every second/Beep every        |
|                             |                 |                |               | ×            | four seconds                        |
| Other mode                  |                 |                |               |              |                                     |
| Battery self-checking mode/ | +               | +              | +             | +            | Beep every four seconds             |
| Boot process                | *               | *              | *             | *            |                                     |
| Fault mode                  |                 |                |               |              | Continuous beeping                  |

🔵 Indicator continuous ON. 🛛 🛨 Indica

★ Indicator flashing.

### 3.5 Working status of LCD display

| AC mode             |                                                                                                    |  |  |  |
|---------------------|----------------------------------------------------------------------------------------------------|--|--|--|
| LCD display content | Instruction                                                                                                    |  |  |  |
|                     | UPS can provide stable AC output when AC input in the permissible range. In the AC mode, battery will also be charged by the UPS. |  |  |  |

| Battery mode        |                                                                                                    |  |  |  |
|---------------------|----------------------------------------------------------------------------------------------------|--|--|--|
| LCD display content | Instruction                                                                                                    |  |  |  |
|                     | When the AC input is out of limited range or shut off, the<br>UPS will turn to the battery mode. The batteries support<br>output loading and will have beep every 4 seconds. |  |  |  |
| Bypass mode         |                                                                                                    |  |  |  |
| LCD display content | Instruction                                                                                                    |  |  |  |
|                     | When the AC input keeps normal, start the bypass mode<br>and UPS closed. The UPS will turn to the bypass mode,<br>and have beep every 2 mins.                                |  |  |  |
| AC mode             |                                                                                                    |  |  |  |
| LCD display content | Instruction                                                                                                    |  |  |  |
|                     | When the UPS have fault, LCD display will show the fault information.                                                                                                    |  |  |  |

### 3.6 Parameter query

Normally the LCD display can show 8 pages totally. Press the query bottom or  $4^{r}$  2 c can change to the different pages which shown all information, such as input, battery, output, loading, software version, temperature, and etc. If there have alarm condition, display will add 1 more page to show the alarm information. If the UPS have fault, the default display will turn to the Fault code page automatically. The home page default display will show the fault or alarm information. When UPS keeps normal working, the home page default display will show the output voltage and frequency information.

Press ➡right botton) more than 2 sec, LCD will turn to the polling mode. Every 2 sec the shown display will turn page. Press long time ➡CD will turn out of the polling mode.

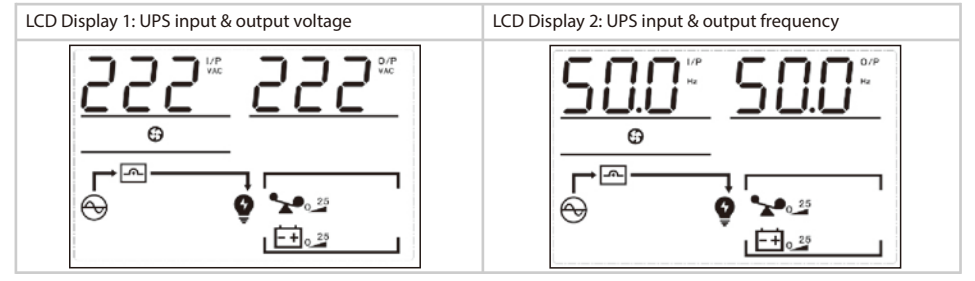

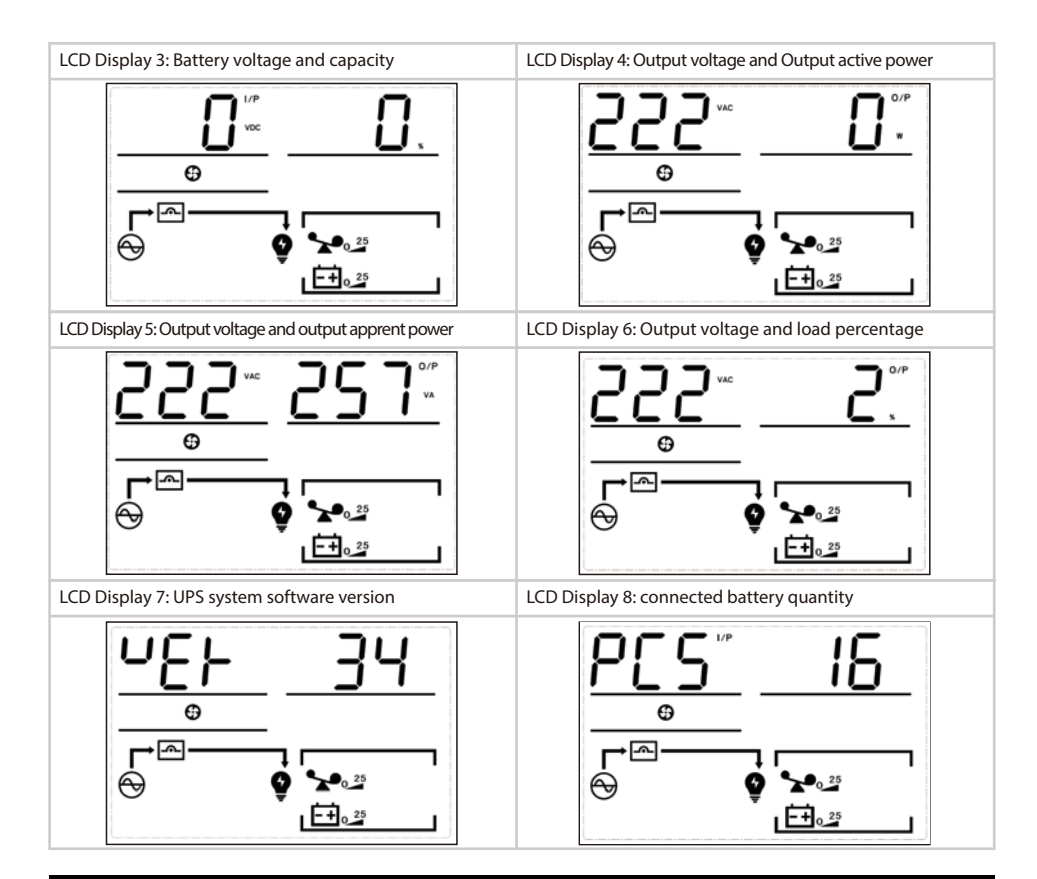

### 3.6 Parameter query

#### •01:Output Voltage

| LCD Display          | Setting                                                                                                    |
|----------------------|----------------------------------------------------------------------------------------------------|
| 050 <sup>°</sup> 06N | <ol> <li>Press the function setting button ( ) our 2 sec, then go to the setting page.</li> <li>Press the page-turning buttons till the setting page of output voltage, and the words "OPU" flashing.</li> <li>Press confirm button ( ) Quec, then go to the setting page of Output voltage OPU. The "OPU"" words light on, and the the numbers by the left side of OPU keeps flashing. Press page-turning buttons ( ) or ( )</li></ol> |
|                      | Note: When the output voltage setting with 208V, the output needs to decrease related to 90%.                                                                                                    |

#### •02: Other functional setting

#### 02-1: Expert Mode (EP)

| LCD Display                             | Setting                                                                                                    |
|-----------------------------------------|----------------------------------------------------------------------------------------------------|
| OFF <sub>e</sub> P<br>On <sub>e</sub> P | The Expert Mode setting with ON, then go to the functional setting page<br>again. The functional setting will show: Battery QTY (PCS), EPO,<br>Charging current and other items can be chosen. When the Expert<br>Mode setting with OFF, functional setting page will show only the<br>general options.<br>Note: The Expert Mode default to OFF. When setting as ON thenre-connected<br>the AC power, the EP can be recovered as OFF. |

| 02 2. Dattany | ovy voltage chutdown | naint/End  | of Discharge | valtage (EOD) |
|---------------|----------------------|------------|--------------|---------------|
| UZ-Z: Dattery | Low voitage shutgown | DOINL/ ENG | of Discharge | VOILAGE (EUD) |
|               |                      |            |              |               |

| LCD Display | Setting                                                                                                    |
|-------------|----------------------------------------------------------------------------------------------------|
| dEF_EOd     |                                                                                                    |
|             | The options of EOD setting are dEF, 9.8V, 9.9V, 10V, 10.2V, 10.5V.<br>By default, the EOD is dEF                                            |
| 10.5, EOd   | (The EOD will be changed automatically according to loading condition.<br>10.5V@ Loading<25%, 10.2V@25%< Loading< 50%,<br>10V@Loading >50%) |

#### 02-3: Economic Operation Mode (ECO)

| LCD Display                                 | Setting                                                                                                    |
|---------------------------------------------|----------------------------------------------------------------------------------------------------|
| OFF <sub>e</sub> eco<br>On <sub>e</sub> eco | ECO is OFF by default, can be set as ON to improve the efficiency of<br>system operation.<br>When the AC input is within the bypass input range, the UPS is in ECO mode;<br>when it exceeds the bypass input range but is within the AC input range, the<br>UPS will switch to AC/Line mode.<br>Note: For the models with PF<1, OFF by default, and unable to set. |

#### 02-4: Emergency shut down(EPO)

| LCD Display          | Setting                                                                                                    |
|----------------------|----------------------------------------------------------------------------------------------------|
| OFF <sub>e</sub> epo |                                                                                                    |
| ٥٩ ٤٩٥               | When EP is set to ON, the EPO option appears on the function Settings<br>page.emergency shutdowns can be set.Emergency shutdown function<br>default that plug EPO terminal valid (OFF), can choose to plug EPO<br>terminal valid (ON).<br>Note: After EPO action, emergency shutdown, close all outputs<br>immediately. |

#### 02-5: Battery quantity(PCS)

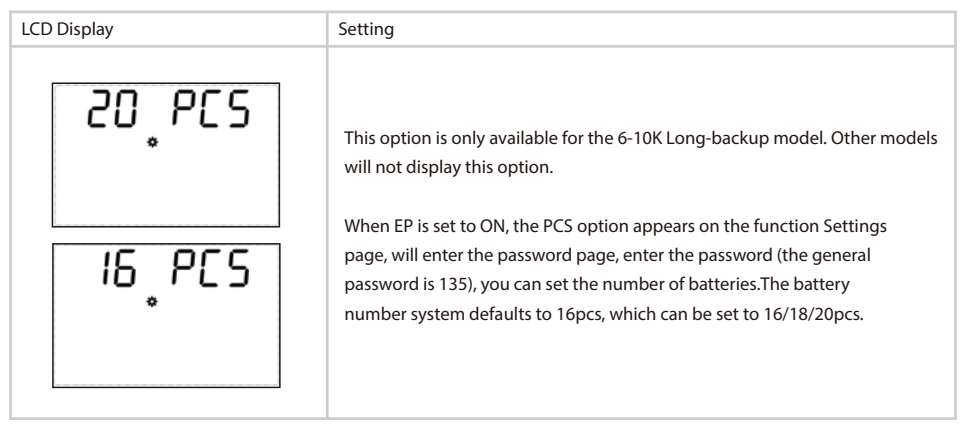

#### 02-6: Charger Current(CHG)

| LCD Display | Display Setting                                                                                                    |  |
|-------------|----------------------------------------------------------------------------------------------------|--|
| I. CHG      | When EP is set to ON, the CHG option appears on the function Settings page,charger current can be set, 1-12A optional, default 1A; |  |
| 5° CHC      | Note: If UPS bulit-in batteries, the charger current default 1A, and can't be change.                                              |  |

#### 02-7: Input Neutral and Live cable reverse alarm function

| LCD Display         | Setting                                                                                                    |
|---------------------|----------------------------------------------------------------------------------------------------|
| OFF <sub>L</sub> NC |                                                                                                    |
|                     | Input Neutral and Live cable reverse alarm mode closed by default, can choose to open to improve the safety of the system. |
| 00 , LUC            | Notice: This settings default closed, please open if you need.                                                             |

#### 02-8: Bypass shut down (BYP)

| LCD Display         | Setting                                                                         |
|---------------------|---------------------------------------------------------------------------------|
| OU <sup>®</sup> PAb | The Bypass function is ON by default. If it is not necessary to open the bypass |
|                     | in AC state and the inverter is not turned on, it can be changed to OFF.        |
| OFF.BYP             |                                                                                 |

# 4. Warning Code / Fault Code and Solution

### 4.1 Warning code and solution

When the " A symbol on the UPS LCD flashes, the UPS is in alarm state. Press the page turn key to the error state page (refer to 3.5), observe the alarm code and make appropriate processing according to the table below.

| 1  | No battery connection     | 1.Do not connect with battery | 1.Check the connection of       |
|----|---------------------------|-------------------------------|---------------------------------|
|    |                           | 2.Battery damage              | battery.                        |
|    |                           |                               | 2.Change the battery            |
| 2  | Battery low voltage       | The battery voltage is less   | After the battery has been set  |
|    |                           | than the low voltage warning  | for a period of time, it can be |
|    |                           | is below the alarm point.     | turned on again. The built-in   |
|    |                           |                               | charger can be turned on to     |
|    |                           |                               | charge the battery              |
| 4  | Input Neutral and Live    | 1.Input Neutral and Live      | 1.Reverse the Neutral and Live  |
|    | cable is reversed.        | cable is reversed.            | cable.                          |
|    |                           | 2.Input ground cable is not   | 2. Input+B3:C14output ground    |
|    |                           | 3. Output ground cable is     | cable ensures good connection.  |
|    |                           | not connected.                |                                 |
| 8  | Battery over voltage      | UPS detects high battery      | Check that the battery quantity |
|    |                           | voltage                       | setting is consistent with the  |
|    |                           |                               | actual battery quantity.        |
| 9  | Charger failure           | Abnormal charger hardware     | Contact with supplier           |
| 10 | Over temperature alarm    | 1.Fan fault                   | 1.Check the rectifier fan is    |
|    |                           | 2.Air duct of UPS rear panel  | blocked.                        |
|    |                           | is blocked.                   | 2.Remove UPS back plate         |
|    |                           | 3.Overload                    | obstruction                     |
|    |                           | 4.NTChardware abnormal        | 3.Check the load                |
|    |                           | connection abnormal           | 4.lfthe above treatment cannot  |
|    |                           | 5.Power device IGBT is        | be solved,                      |
|    |                           | damaged                       | contact the supplier            |
| 12 | Fan fault                 | 1.Fan wiring is loose         | Check the fan and connection    |
|    |                           | 2.Fan hardware abnormal       |                                 |
| 13 | AC fuse o pen             | Fuse blown                    | Contact with supplier           |
| 14 | EEPROM fault              | EE PROM Chip damage           | Contact with supplier           |
| 21 | Over-load                 | The load exceed rated power   | Check the load                  |
| 22 | 3 times consecutive       | 3 times consecutive           | Shut down and restart UPS       |
|    |                           | overload locks                |                                 |
|    | EPO action                | Press EPO button              | 1. Release EPO button           |
| 23 |                           |                               | 2.Check the wiring harness on   |
|    |                           |                               | EPO button                      |
| 24 | Maintenance switch action | The maintenance switch is     | Release maintenance switch      |
|    |                           | pressed                       |                                 |

### 4.2 Fault code and solution

When the " FAUL'Ts long bright, and " " should be used by the UPS LCD flashes, the UPS is in fault state.UPS automatically switches to the error status page (refer to 3.5) to observe the fault code and make appropriate processing according to the following table.

| Fault code | Indication                   | Possible reasons               | Treatment measure                  |
|------------|------------------------------|--------------------------------|------------------------------------|
| 1          | Bus boosting soft start fail | 1.AC abnormal                  | Check the Main, if all normal      |
|            |                              | 2.Abnormal soft-starting       | please contact with supplier       |
|            |                              | circuit of bus                 |                                    |
| 2          | Bus over voltage             | 1.AC abnormal                  | Check the Main, if all normal      |
|            |                              | 2.Software processing error    | please contact with supplier       |
|            |                              | 3.BUS capacitance fault        |                                    |
| 3          | Bus under voltage            | 1. city electricity is too low | Please check the city electricity, |
|            |                              | 2. software processing errors  | if no any abnormal, please         |
|            |                              | 3.BUS capacitor failure        | contact supplier                   |
| 4          | DC-DC fail                   | IGBT of DC-DC being damaged    | 1.Restart machine;                 |
|            |                              |                                | 2.if no any abnormal, please       |
|            |                              |                                | contact supplier;                  |
| 7          | Over temperature             | 1. Fan failure                 | 1.Please check the rectifier on    |
|            |                              | 2.The air duct on the rear     | the fan;                           |
|            |                              | panel of the UPS is blocked    | 2. Clean the obstacles on the      |
|            |                              | 3. Overload                    | air duct of the rear panel of      |
|            |                              | 4. NTC hardware abnormality    | the UPS;                           |
|            |                              | or abnormal wiring             | 3. check the loads;                |
|            |                              | 5. Power device IGBT           | 4. if all of above can not be      |
|            |                              | damaged                        | solved, please contact supplier;   |
| 8          | Battery relay short circuit  | Relay RL 1 /RL3 hardware       | please contact supplier            |
|            |                              | damaged                        |                                    |
| 9          | Bus relay soft start fail    | 1.city electricity is abnormal | Please check the city electricity, |
|            |                              | 2.Busbar starts and loop in    | if no any abnormal, please         |
|            |                              | abnormal                       | contact supplier;                  |
| 17         | Inv soft start fail          | 1.Some hardware of Inverter    | please contact supplier            |
|            |                              | is damaged;                    |                                    |
|            |                              | 2.Control panel is failure     |                                    |
| 18         | Inv output over voltage      | 1.Some hardware of Inverter    | please contact supplier            |
|            |                              | is damaged;                    |                                    |
|            |                              | 2.Control panel is failure     |                                    |
| 19         | Inv output under voltage     | 1.Some hardware of Inverter    | please contact supplie             |
|            |                              | is damaged;                    |                                    |
|            |                              | 2.Control panel is failure     |                                    |
| 20         | Inv short circuit            | 1.Some hardware of Inverter    | 1. Check if short circuit caused   |
|            |                              | is damaged;                    | on the output of UPS               |
|            |                              | 2.Output short circuit         | 2. Check if the loads is           |
|            |                              |                                | short circuit                      |
|            |                              |                                | 3.if no any abnormal, please       |
|            |                              |                                | contact supplier                   |

| Fault code | Indication                        | Possible reasons                 | Treatment measure                  |
|------------|-----------------------------------|----------------------------------|------------------------------------|
| 26         | Negative power protection         | 1.Bypass reverse to the Inverter | Check the loads and if no any      |
|            | (output with AC input fail)       | 2.Overload abnorma               | abnormal, please contact s         |
|            |                                   |                                  | upplier;                           |
| 33         | Inv relay or SCR open circuit     | Relay RLB is damaged             | please contact supplier            |
| 34         | Inv relay or SCR short circuit    |                                  |                                    |
| 35         | Bypass relay or SCR open circuit  | Relay RL4/RL6 is damaged         | please contact supplier            |
| 36         | Bypass relay or SCR short circuit |                                  |                                    |
| 37         | 1/0 connection reversed           | Reverse wiring on input and      | Please check the wiring            |
|            |                                   | output                           | harness of input and output        |
| 39         | Charger short circuit             | 1.output of Charger short        | please contact supplier            |
|            |                                   | circuit                          |                                    |
|            |                                   | 2.Charger hardware abnormal      |                                    |
| 66         | Over load fault                   | 1.overload too much              | 1. Check if the load is within the |
|            |                                   | 2.The voltage reduction          | specified range                    |
|            |                                   | causes the system rated          | 2Check if the pressure has         |
|            |                                   | power to dee rease               | been reduced                       |
| 67         | Charging over voltage or          | 1.Hardware error                 | 1. Check whether the battery       |
|            | battery connection reversed       | 2.Number of Battery wrong        | wiring or battery number meets     |
|            |                                   | 3.Wiring wrong                   | the requirements                   |
|            |                                   |                                  | 2.if no any abnormal, please       |
|            |                                   |                                  | contact supplier                   |
| 68         | Unknown machine model             | Software version error           | 1.Restart machine;                 |
|            |                                   |                                  | 2.if no any abnormal, please       |
|            |                                   |                                  | contact supplier;                  |
| 72         | Charger over current              | 1. Hardware error                | 1.Check whether the battery        |
|            |                                   | 2.Battery abnormal               | wiring or battery number meets     |
|            |                                   |                                  | the requirements                   |
|            |                                   |                                  | 2.if no any abnormal, please       |
|            |                                   |                                  | contact supplier;                  |
| 73         | No bootstrap                      | Software version error           | 1.Restart machine;                 |
|            |                                   |                                  | 2.if no any abnormal, please       |
|            |                                   |                                  | contact supplier;                  |
| 81         | Unknown battery QTY setting       | Number of Battery wrong          | 1.Check whether the battery        |
| 82         | Battery QTY setting               | Number of Battery setting        | number meets the                   |
|            | matching error                    | wrong and can not be             | requirements                       |
|            |                                   | matched with software            | 2.Check if the configuration of    |
|            |                                   | setting                          | the battery jumper cap is the      |
|            |                                   |                                  | same as the software setting       |

# 4.2 Fault code and solution

| Number | Problem or errors             | Reason                        | Solution                          |
|--------|-------------------------------|-------------------------------|-----------------------------------|
| 1      | Connect to city electricity.  | No Input power                | Check if the input wiring harness |
|        | and no display on LCD         | Input voltage under voltage   | of UPS is in well connection      |
|        | display panel                 | or overload                   | Use voltage meter to check the    |
|        |                               |                               | input voltage if in normal or     |
|        |                               |                               | meets the requirements            |
| 2      | City electricity in normal,   | UPS power switch is still off | Press UPS city electricity power  |
|        | no AC current Input           | The wiring harness is loosen  | switch on                         |
|        | indicator, UPS is still       | or in poor connection         | Check the input wiring harness    |
|        | working in battery mode       |                               | if in normal                      |
| 3      | UPS no display error, but     | The wiring harness is loosen  | Make sure the wiring harness in   |
|        | no output voltage             | or in poor connection         | well connection                   |
| 4      | Pressbutton, UPS did          | Press button to shortly       | Press 🕰 ver 5 seconds, hear       |
|        | not start                     |                               | "Di~ sound                        |
|        |                               | overloads                     | Remove all loads and restart      |
|        |                               |                               | machine                           |
| 5      | With City electricity, but no | Mains voltage or frequency    | Use a multimeter to check the     |
|        | City electricity indicator    | over UPS input range          | input voltage, whether the input  |
|        |                               |                               | frequency meets the requirement   |
| 6      | The battery discharge time    | The power of battery has been | Change new battery                |
|        | is lower than the standard    | used                          | Charge the battery more than 8    |
|        | time                          | The battery did not charge in | hours under normal city           |
|        |                               | full                          | electricity, then retest it       |
| 7      | Abnormal sound or smell       | Inner of UPS may be damaged   | Please immediately turn off the   |
|        | come out from the inside      |                               | UPS, cut offthe power input, and  |
|        | of UPS                        |                               | contact the customer service      |
|        |                               |                               | center for technical support      |
| 8      | Battery mode display          | The power of battery is low,  | 1. Save the data on the loads     |
|        | yellow light, long buzzer     | UPS is ready to shut down,    | immediately and complete          |
|        | sounds, battery capacity is   | and the loads will be cut off | shutdown the important loads      |
|        | insufficient, ready to shut   |                               | to avoid data loss or damage.     |
|        | down                          |                               | 2. Immediately connect the UPS    |
|        |                               |                               | input terminal to the standby AC  |
|        |                               |                               | power supply                      |

# 5. Battery Maintencance & Repair

- This series of UPS only needs very little maintenance. The batteries of the standard machine are seal type and no need to maintain frequently. But also keep charging to get the excepted battery life.UPS keep charging when it is connecting to AC.no matter on/off.And if also have function of over charging and overload protection.
- If you don't use UPS for a long time.you should charge the UPS every 4-6 months.In the areas of high temperature, battery should be charging and discharging every two months ,the charging lime should not be less than 12 hours.
- In normal circumstances, service life of the battery is 3-5years, If the battery is found to be in poor condition, it must be replaced in advance. When replacing the battery, it must be done by a professional.
- When replacing the battery, follow the principle of quantity Model consistent and model Model consistent.
- The battery should not be replaced individually and when ii replaced as a whole should be according lo the battery supplier's instructions.
- In normal circumstances(under the condition of UPS with little back up power), the battery should be charged and discharged every 4-6 months. Keep discharging before UPS shut down then keep charging. the standard machine charging lime should not less than 12 hours.

# 6. Computer Monitoring Software

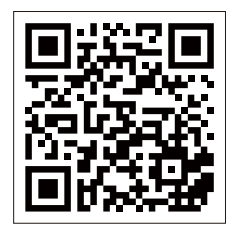

UPS Monitor Software Download QR Code

MARSRIVA reserves the right to interpret the provisions in this MARSRIVA Warranty Information. The information in this warranty card may change without prior notice.

# Thank you for purchasing Marsriva product

This card entitles you to enjoy 1 year warranty on the product, including power adapter (if available) and battery.

| WARRANTY CARD                  |
|--------------------------------|
| Product :                      |
| Model :                        |
| Purchase Date (DD / MM / YY) : |
| Customer Name :                |
| Telephone Number :             |
| E-mail Address :               |
| Dealer's Name and Address :    |
|                                |
|                                |
| Serial Number* :               |

This Warranty applies only if the Product was newly manufactured on theDate of Purchase and not sold as used, refurbished, or manufacturingseconds. Please keep the proof of purchase and this warranty card for future service requests.

#### **IMPORTANT!**

Please store this card in a secured location for future reference. Marsriva reserves the right to request this card before accepting repairrequests. This does not affect or limit your mandatory statutory rights.

#### MARSRIVA Technology Co., Ltd.

Website: www.marsriva.com E-mail: support@marsriva.com Made in China

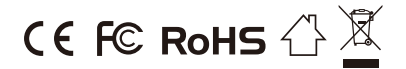

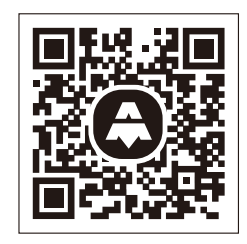

Specifications are subject to change without notice, all product drawings are for reference only.